## Samodejno iskanje kanalov na televizijskem sprejemniku PHILIPS SMART TV

1. Na daljinskem upravljalniku pritisnite gumb s hiško.

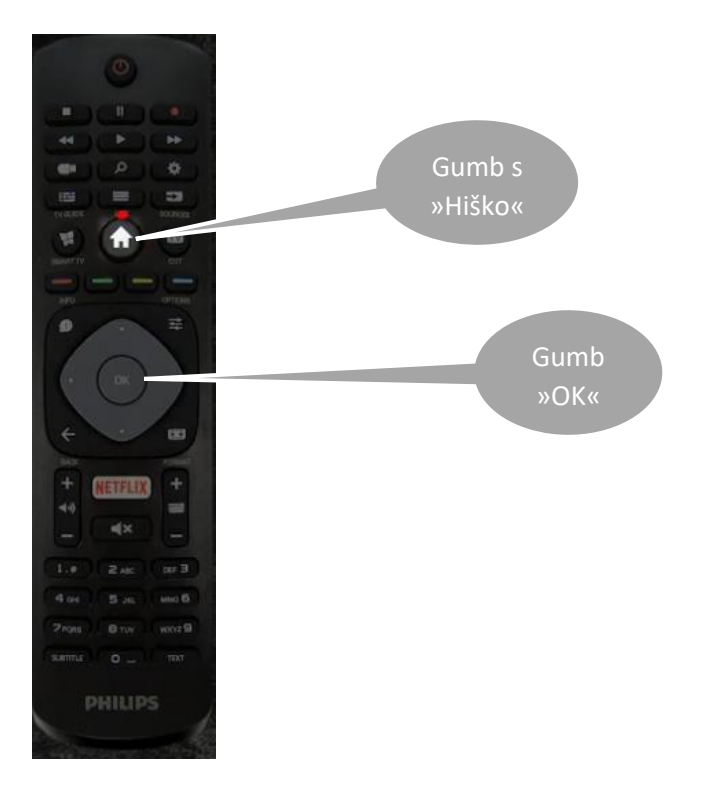

2. Pomikajte se po uporabniškem vmesniku do »Nastavitve« v zgornjem desnem kotu in potrdite z gumbom OK.

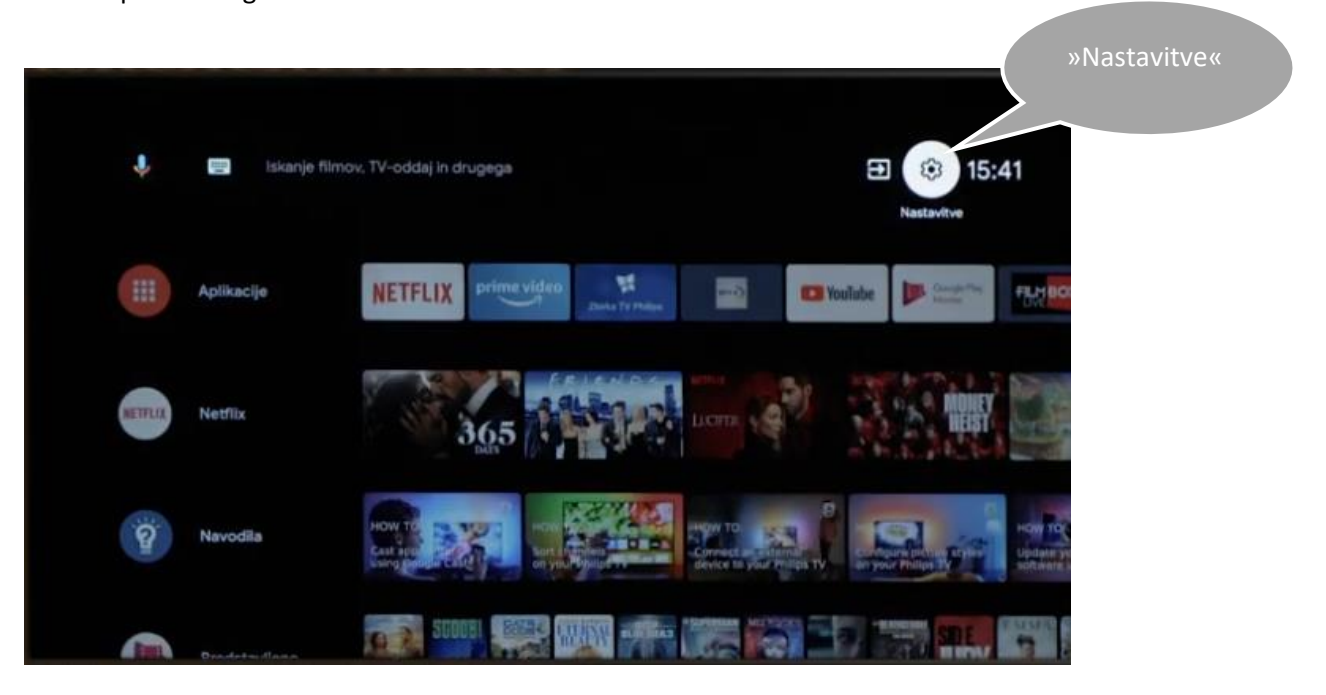

3. Pomikajte se po meniju navzdol, dokler ne pridete do »Programi« in potrdite s tipko »OK«. Nato izberite »Namestitev antenskih/kabelskih programov« ter potrdite s tipko »OK«.

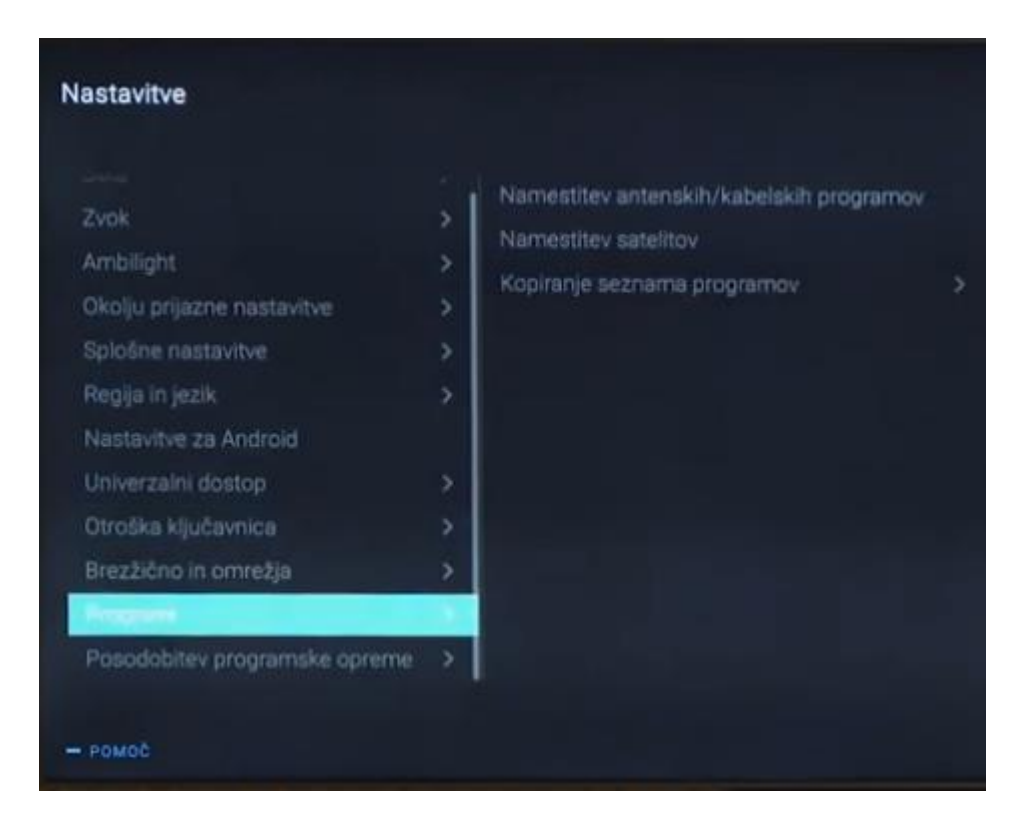

4. Izberite »Iskanje programov« in potrdite s tipko »OK«.

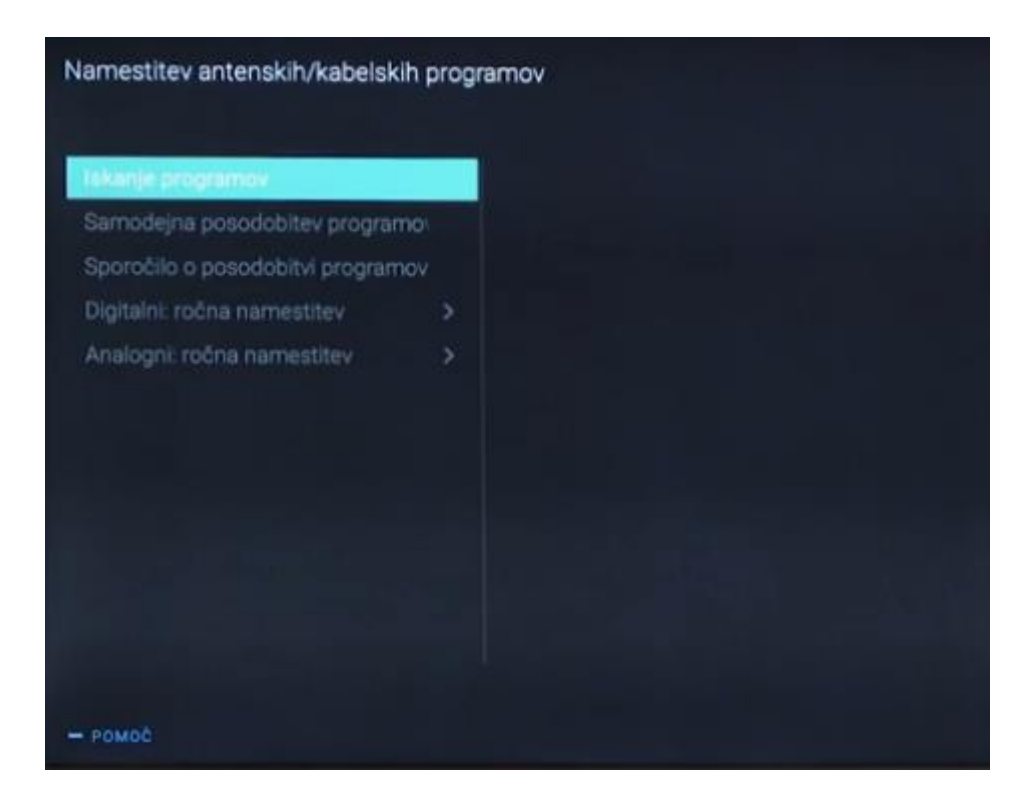

5. Na zaslonu »Namestitev« izberite »Začni« in potrdite s tipko »OK«.

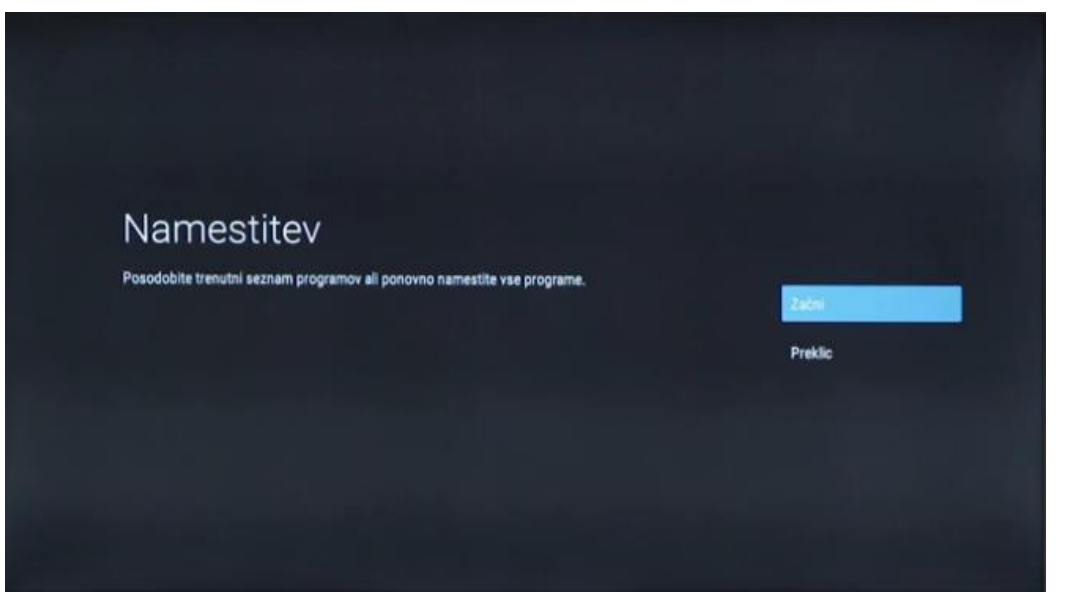

6. Na zaslonu »Posodobi ali ponovno namesti« izberite »Hitra (ponovna) namestitev« in potrdite s tipko »OK«.

| Posodobi ali ponovno                                          | namesti                                   |
|---------------------------------------------------------------|-------------------------------------------|
| Za dodajanje novih digitalnih programov izberite možnost Pos  | odobi digitalne programe.                 |
| Za nameščanje vseh programov z izbranimi prednastavitvami     | iskanja izberite Hitra posovna namestitev |
| možnost Hitra ponovna namestitev.                             | Napredna ponovna names                    |
| Za popolno namestitev vseh programov (namestitev po koraki    | h) izberite možnost                       |
| Napredna ponovna namestitev.                                  |                                           |
| Z izbiro možnosti Hitra pon. namestitev ali Napredna pon. nan | nestitev boste zamenjali                  |
| trenutni seznam programov.                                    |                                           |

- 7. TV sprejemnik bo začel samodejno iskanje kanalov, kar lahko traja par minut.
- 8. Ob zaključki potrdite z gumbom z izbiro »Opravljeno«. Pri vprašanju »Zasebnost v spletu« poljubno izberite »Vklop« ali »Izklop«.

| Iskanje                                                                                                    | e  |
|----------------------------------------------------------------------------------------------------|----|
| Nameščanje:                                                                                                    | 0% |
| iskanje v teku. To lahko traja več minut. Počakajte<br>Dodani programi: 0 digitalnih programov, 0 analognih programov |    |